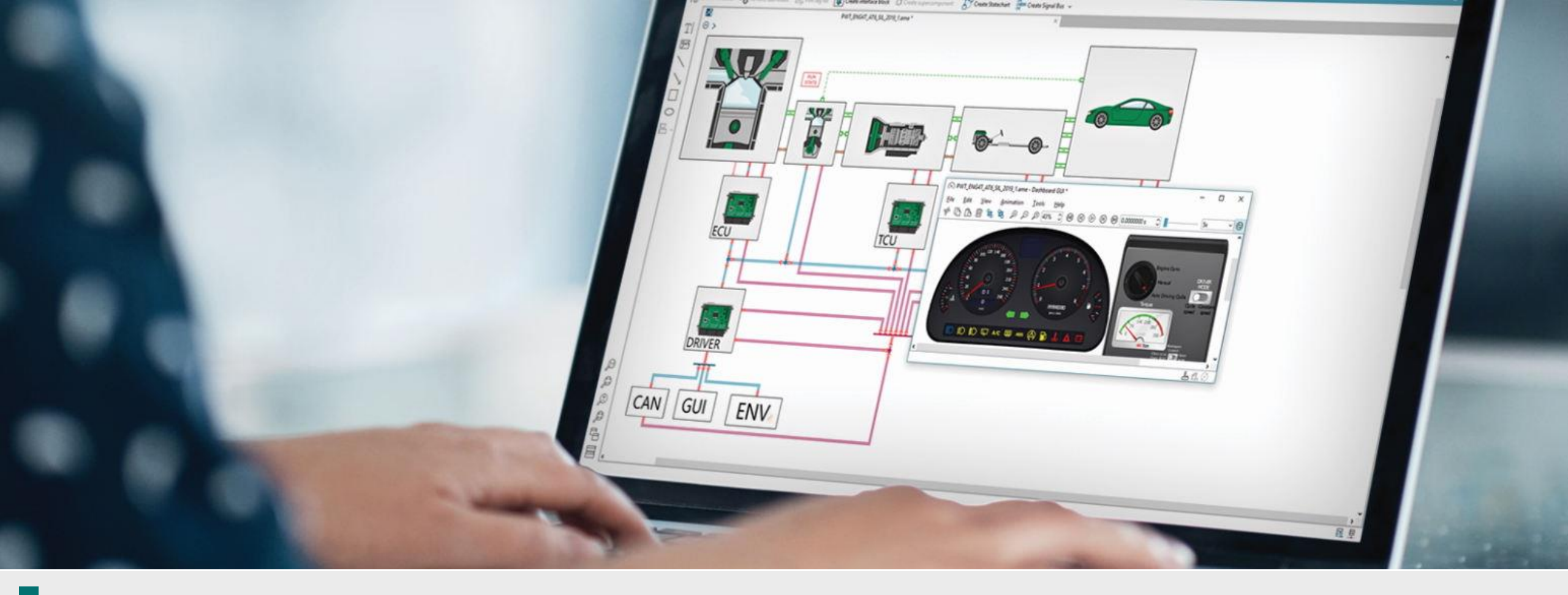

DTA Mühendislik – Uludağ Üniversitesi

Expert Partner Digital Industries Software

1. Adım: Kurulum Dosyalarının İndirilmesi

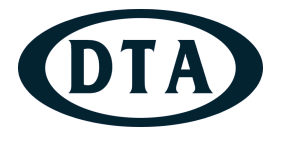

- Yazılımın kurulum dosyalarına Uludağ Üniversitesi FileLocal sistemi üzerinde ISO/Siemens/Amesim klasöründen ulaşabilirsiniz. İçerisinde bulunan .iso uzantılı dosyaları kurulum yapacağınız bilgisayara indirin.
- İndirilen dosyaların içinden Simcenter\_Amesim\_v2404\_dvd1.iso dosyasına sağ tıklayın ve Mount seçeneğini seçerek sanal disk olarak bağlayın.
- Ardından içerisindeki 'setup\_win.bat' dosyasını yönetici olarak çalıştırın.

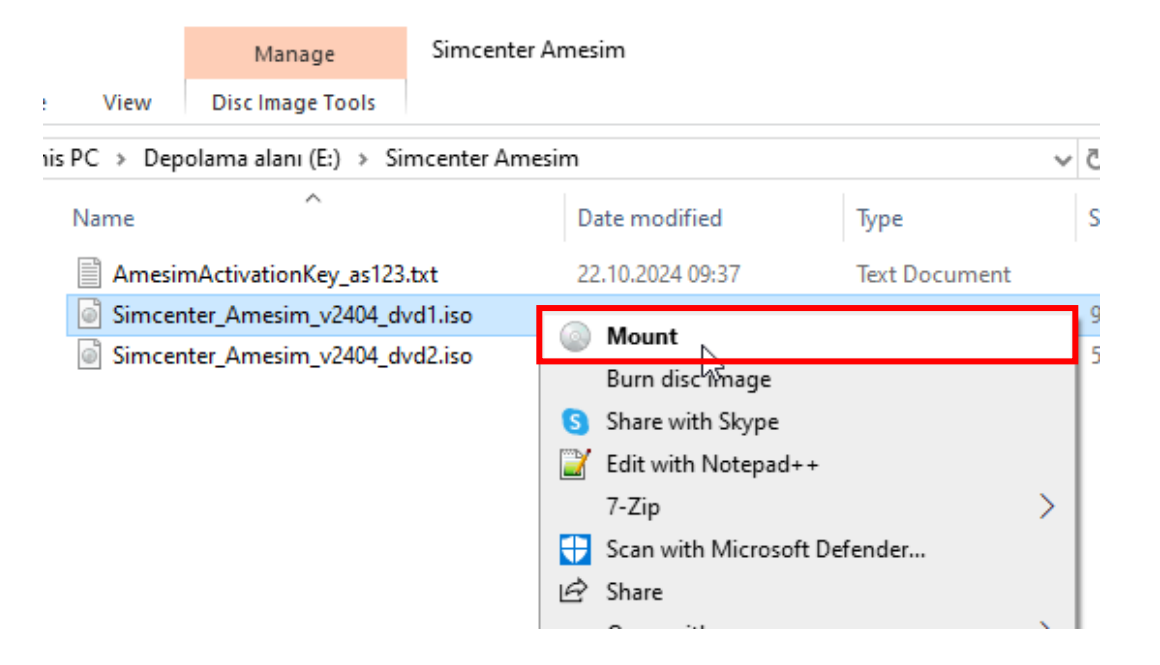

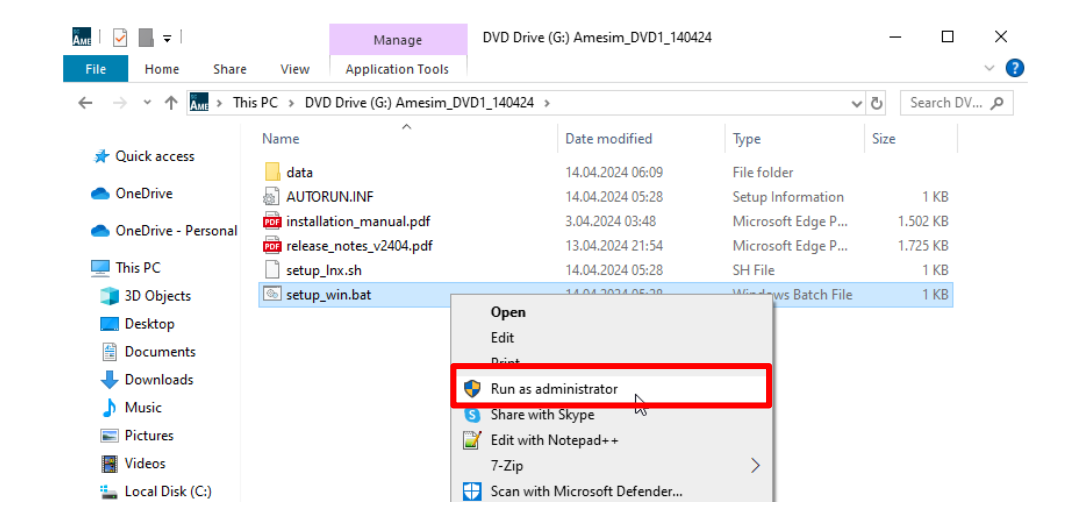

DTA

 Açılan kurulum penceresinde yüklenecek ürün olarak Simcenter Amesim seçeneğini seçerek

2. Adım Kurulum

Next'e tıklayın.

| hoose Product<br>Select the installer to be exe | cuted.                                                      |      |  |
|-------------------------------------------------|-------------------------------------------------------------|------|--|
|                                                 | Select product to install:                                  |      |  |
| SIEMENS                                         | Simcenter Amesim                                            |      |  |
|                                                 | A regular installation of Simcenter Amesim will be started. |      |  |
|                                                 |                                                             |      |  |
|                                                 |                                                             |      |  |
|                                                 |                                                             |      |  |
| esin the star                                   |                                                             |      |  |
|                                                 |                                                             |      |  |
| te                                              |                                                             |      |  |
|                                                 |                                                             |      |  |
| Sir                                             |                                                             |      |  |
|                                                 |                                                             | <br> |  |

 Açılan 2. pencereden yeni kurulum için Start a new Simcenter Amesim 2404 installation seçeneğini seçerek Next'e tıklayın.

|                      | Walcome to the Installation Wissed                                         |       |
|----------------------|----------------------------------------------------------------------------|-------|
| CIENCENIC            | welcome to the installation wizard.                                        |       |
| SIEIVIENS            | Start a new Simcenter Amesim 2404 installation                             |       |
|                      | O Add components to an already existing Simcenter Amesim 2404 installation |       |
|                      | В                                                                          | rowse |
|                      | O Uninstall Simcenter Amesim 2404 from folder                              |       |
| cell 6 cell 5 cell 4 | В                                                                          | rowse |
| .E * # #             | Details                                                                    |       |
| Ues                  | Decisions                                                                  |       |
| An                   | Proceed to the standard installation wizard                                |       |
| ter state            |                                                                            |       |
| e le                 |                                                                            |       |
| ie ie                |                                                                            |       |
|                      |                                                                            |       |
|                      |                                                                            |       |
|                      |                                                                            |       |

#### Simcenter Amesim Yükleme Prosedürü 2. Adım Kurulum

• Bilgilendirme yazısını okuyup **Next**'e tıklayın.

| formation<br>Please read the following tex | rt.                                                                                                    |
|--------------------------------------------|----------------------------------------------------------------------------------------------------|
| SIEMENS                                    | This is the release of Simcenter Amesim 2404<br>You should not install this version in the same directory as any previous releases.<br>If you want to replace the previously installed versions you should first uninstall them, reboot and<br>then install this version.                                                                                                    |
|                                            | After the installation, if you haven't configured the licensing options with the dedicated wizard<br>page, or already have LMS_LICENSE (RLM) or SPLM_LICENSE_SERVER (Flex.NET) set in your system<br>environment, it is necessary to provide this information at the application startup.<br>CAUTION: Please stop any Virus Software protection that is running before continuing with the<br>installation to avoid conflicts with the installation procedure. |

- DTA
- Açılan 4. pencerede kullanıcı isminizi, organizasyon ismini ve aktivasyon anahtarını (AmesimActivationKey.txt içerisinde mevcut) girin. Next'e tıklayın.

| 4 Simcenter Amesim setup                           | vizard          |                |                | $\times$ |
|----------------------------------------------------|-----------------|----------------|----------------|----------|
| Customer Information<br>Please enter your informat | ion.            |                |                |          |
| SIEMENS                                            | User name:      |                |                |          |
|                                                    | Organization:   |                |                |          |
| simcenter Amesim                                   | Activation key: |                |                | 3        |
|                                                    | Cancel          | < <u>B</u> ack | <u>N</u> ext > |          |

2. Adım Kurulum

• 5. pencerede **Simcenter Amesim** seçin ve **Next**'e tıklayın.

|                                                                                                    | Click the type of setup you prefer. |                                              |
|----------------------------------------------------------------------------------------------------|-------------------------------------|----------------------------------------------|
| SIEMENS                                                                                                    | Simcenter Amesim<br>Run             | Using this option lets you select which part |
|                                                                                                    |                                     | of Simcenter Amesim will be installed.       |
|                                                                                                    |                                     |                                              |
| and a set of the set of the set o |                                     |                                              |
|                                                                                                    |                                     |                                              |
|                                                                                                    |                                     |                                              |
|                                                                                                    |                                     |                                              |

 Açılan pencerede yüklenecek Amesim içeriğini görebilir ve ilgili seçimleri yapabilirsiniz. Seçimleri yapın ve ardından Next'e tıklayın.

| Select features<br>Select the features the setur | o wizard will install.                                                                                                    |                                           |
|--------------------------------------------------|----------------------------------------------------------------------------------------------------|-------------------------------------------|
| SIEMENS                                          | Select features                                                                                                    | Description                               |
| Amesim                                           | <ul> <li>▼ ▼ Simcenter Amesim</li> <li>▼ Common</li> <li>▶ ▼ Applications</li> <li>▶ ▼ Libraries</li> <li>▶ ▼ Libraries</li> <li>▶ ▼ Compilers</li> <li>▶ ▼ Scripting</li> <li>▶ ↓ Library documentation</li> <li>▼ CAD Import Data Exchange</li> <li>Modelica Compiler</li> </ul> | Simcenter Amesim<br>Required space: 11 GB |
| Simcenter                                        | Total req                                                                                                    | uired space: 11 GB                        |

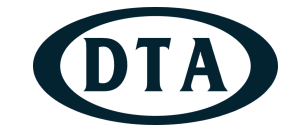

#### Simcenter Amesim Yükleme Prosedürü 2. Adım Kurulum

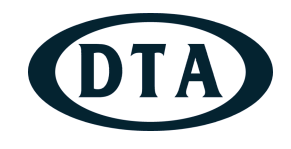

 Programın kurulacağı dosya yolunu seçip Next'e tıklayın.

| Simcenter Amesim setup                                    | wizard — L                                                                                                    |  |
|-----------------------------------------------------------|----------------------------------------------------------------------------------------------------|--|
| Choose destination location<br>Select the folder in which | the setup wizard will install files.                                                                                            |  |
|                                                           | The setup wizard will install Simcenter Amesim 2404 in the following folder.                                                    |  |
| SIEMENS                                                   | To install in this folder, click <b>Next</b> . To install in a different folder, click <b>Browse</b> and select another folder. |  |
|                                                           |                                                                                                    |  |
|                                                           |                                                                                                    |  |
|                                                           |                                                                                                    |  |
| iter A                                                    |                                                                                                    |  |
| mcer                                                      | Destination folder                                                                                                    |  |
| , S                                                       | C:\Program Files\Simcenter\2404\ Browse                                                                                         |  |
|                                                           |                                                                                                    |  |

• Açılan 8. pencerede **Install**'a tıklayarak kurulumu başlatın.

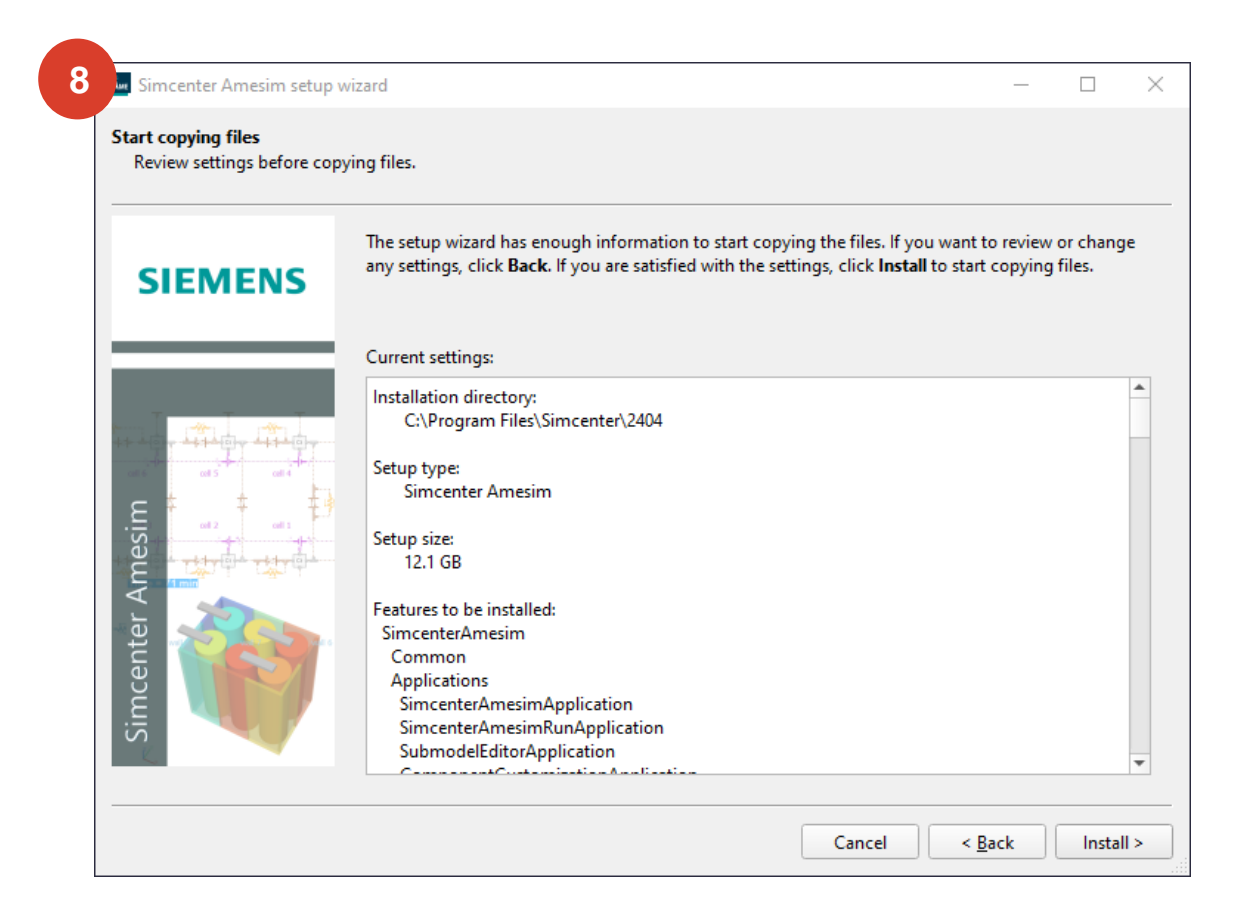

#### DTA Mühendislik

#### 2. Adım Kurulum

 İlk dvd dosyasının kurulumu tamamlandığında 9. pencere açılır. Next'e tıklayın.

| Simcenter Amesim Window<br>Check your system setting | <b>ws version</b><br>gs. |                                                      |                                  |                                                                                        |                                         |  |
|------------------------------------------------------|--------------------------|------------------------------------------------------|----------------------------------|----------------------------------------------------------------------------------------|-----------------------------------------|--|
| SIEMENS                                              | The setup<br>manually: t | wizard has only detect<br>the procedure is explai    | ed a GCC con<br>ned in the 'Co   | npiler. To use another compiler, plea<br>pmpiler setup' section of the <u>Installa</u> | se configure it<br><u>tion manual</u> . |  |
|                                                      | Compilers                |                                                      |                                  |                                                                                        |                                         |  |
| 1                                                    | Warning:<br>You also     | : You need Microsoft Visu<br>need to set the "MATLAE | ual C++ to use<br>3" environment | the Simulink Interface.<br>variable to the Matlab installation direc                   | ctory.                                  |  |
|                                                      | 0                        | Installed                                            |                                  | GCC                                                                                    |                                         |  |
| off of S off                                         | 0                        | Installed                                            |                                  | Windows to Linux Cross Compile                                                         | r                                       |  |
| 1 In the 1                                           | 0                        | Not found                                            |                                  | Microsoft Visual C++                                                                   |                                         |  |
| ues                                                  | 0                        | Not found                                            |                                  | Intel C++                                                                              |                                         |  |
| Ar                                                   | 0                        | Not found                                            | (info)                           | Visual Fortran                                                                         |                                         |  |
| Simcenter                                            |                          |                                                      |                                  |                                                                                        |                                         |  |
|                                                      |                          |                                                      |                                  |                                                                                        |                                         |  |

- DTA
- Açılan 10. pencerede Simcenter Amesim seçeneğini işaretleyin. Bu pencereden program kısayolları oluşturulur.

| Select your preferences.                  |                                                                                                    |     |
|-------------------------------------------|----------------------------------------------------------------------------------------------------|-----|
|                                           | File association                                                                                                  |     |
| SIEMENS                                   | Which application do you wish to use to open AME files ?                                                          |     |
|                                           | Simcenter Amesim                                                                                                  |     |
|                                           | O Simcenter Amesim Run                                                                                            |     |
|                                           | Shortcuts                                                                                                    |     |
| 1 1 1 1 1 1 1 1 1 1 1 1 1 1 1 1 1 1 1     | ✓ Add a shortcut on the desktop                                                                                   |     |
| .e <sup>‡</sup> <sup>‡</sup> <sup>‡</sup> | ✓ Add shortcuts in the Start Menu                                                                                 |     |
| mer and mer                               | Default working directory                                                                                         |     |
| enter A                                   | This sets the default working directory for the products. You can change it later by editing shortcut properties. | :he |
|                                           | For Simcenter Amesim: C:\AMETest Browse                                                                           |     |
| S                                         |                                                                                                    |     |

2. Adım Kurulum

 Lisans tipini RLM seçin. specif port@host seçeneğine tıklayın ve ardından Uludağ Üniversitesi için geçerli olan 5053@193.140.245.213 adresini tanımlayın.

|               | License Type                                                             |                                                |
|---------------|--------------------------------------------------------------------------|------------------------------------------------|
| SIEMENS       | • RLM                                                                    | ○ FlexNet                                      |
|               | License file details                                                     |                                                |
|               | O Specify license file:                                                  | Browse                                         |
|               | Specify port@host:                                                       |                                                |
|               | O Handle licensing later on                                              |                                                |
|               | Details                                                                  |                                                |
| A Chine Chine | On the client side, Simcenter Amesim needs address) and its port number. | to know the host name of the server (or its IP |
| nter          | This information can also be supplied by sett                            | ting an LMS LICENSE environment variable as    |
| Cei           | described in the ' <i>RLM environment variable</i> ' s                   | section of the 'Installation Manual'.          |

 Açılan pencerede
 Simcenter\_Amesim\_2404\_dvd2.iso dosyasını mount edin ve bu dvd'nin bulunduğu klasörü seçin, Install'a tıklayın.

| SIEMENS   | Simcenter Amesim 2310 setup wizard completed successfully.<br>— The Wizard has successfully installed Simcenter Amesim 2310. Click <b>Finish</b> to exit the |
|-----------|----------------------------------------------------------------------------------------------------|
|           | Install Secondary Media                                                                                                    |
| T         | Please browse to the content of the secondary media to complete the installation.                                                                            |
|           | Browse to secondary media                                                                                                    |
|           | G:\ Browse                                                                                                    |
| Ame       | Install Manually install later setup.                                                                                                    |
| nter      |                                                                                                    |
| ace and a |                                                                                                    |
| Si        |                                                                                                    |

2. Adım Kurulum

• Simcenter\_Amesim\_2404\_dvd2.iso dosyası üzerinden Simcenter Amesim programının help bölümünün kurulumu başlatılır. Next'e tıklayın.

|         | Click the type of setup you prefer. |                                                                                                    |
|---------|-------------------------------------|----------------------------------------------------------------------------------------------------|
| SIEMENS | Simcenter Amesim                    | Description                                                                                                    |
|         |                                     | Using this option lets you select which of the<br>Simcenter Amesim demos and 32 bit<br>supported libraries (Windows Only) will be<br>installed. |
|         |                                     |                                                                                                    |

Açılan 14. pencerede Simcenter Amesim'i seçip
 Next'e tıklayın. Bu pencerede yüklenecek
 Amesim Help içeriğini görebilirsiniz.

| Select the reatures the setu | p wizaru wili instali.                                                                                                    |                                                         |
|------------------------------|----------------------------------------------------------------------------------------------------|---------------------------------------------------------|
| SIEMENS                      | Select the features you want to install and deselect<br>Select features                                                                           | the features you do not want to install.<br>Description |
|                              | <ul> <li>Simcenter Amesim</li> <li>Common</li> <li>RealTime Libraries and Submodels</li> <li>Compilers</li> <li>Simcenter Amesim Demos</li> </ul> | Simcenter Amesim                                        |
| ter state                    | Total requi                                                                                                    | red space: 12.9 GB                                      |
| ucer                         | lotarrequi                                                                                                    | eu space. 12.9 00                                       |

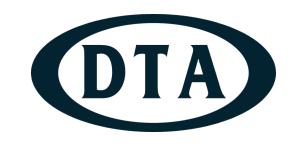

#### 2. Adım Kurulum

• Dosya yolunu seçip **Next**'e tıklayın.

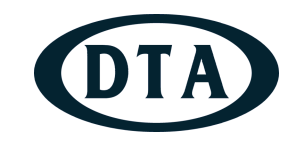

 Açılan 16. pencerede Install'a tıklayarak kurulumu başlatın.

| 5 Simcenter Amesim setu                                   | p wizard — 🗆 🗙                                                                                                    | 16 Simcenter Amesim setup                         | wizard – D X                                                                                                    |
|-----------------------------------------------------------|----------------------------------------------------------------------------------------------------|---------------------------------------------------|----------------------------------------------------------------------------------------------------|
| Choose destination location<br>Select the folder in which | <b>n</b><br>n the setup wizard will install files.                                                                                                    | Start copying files<br>Review settings before cop | oying files.                                                                                                    |
| SIEMENS                                                   | The setup wizard will install Simcenter Amesim 2404 in the following folder.<br>To install in this folder, click <b>Next</b> . To install in a different folder, click <b>Browse</b> and select another folder. | SIEMENS                                           | The setup wizard has enough information to start copying the files. If you want to review or change any settings, click <b>Back</b> . If you are satisfied with the settings, click <b>Install</b> to start copying files.                                                                        |
| Simcenter Amesim                                          | Destination folder C:/Program Files/Simcenter/2404 Browse Cancel < Back Next >                                                                                                    | Simcenter Amesim                                  | Current settings:<br>Installation directory:<br>C:\Program Files\Simcenter\2404\<br>Setup type:<br>Simcenter Amesim<br>Setup size:<br>12.9 GB<br>Features to be installed:<br>SimcenterAmesim<br>Common<br>RTLib<br>Compilers<br>GCC-Compiler<br>GCC_StdLib<br>CCC_StC<br>Cancel < Back Install > |

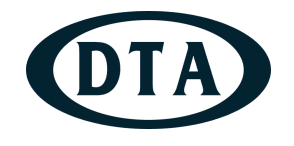

- 2. Adım Kurulum
- Yükleme işlemi tamamlandığında bilgisayarınızı yeniden başlatarak Simcenter Amesim yazılımını kullanabilirsiniz.

|              | Simcenter Amesim 2404 setup wizard completed successfully.                                           |  |
|--------------|----------------------------------------------------------------------------------------------------|--|
| SIEMENS      | The Wizard has successfully installed Simcenter Amesim 2404. Click <b>Finish</b> to exit the Wizard. |  |
|              | Before you can use the program, you must restart your computer.                                      |  |
|              | ( Yes, I want to restart my computer now                                                             |  |
|              | No, I will restart my computer later                                                                 |  |
| Simcenter Ar | Remove any disks from their drives, and then click <b>Finish</b> to complete the setup.              |  |

- Bilgisayarı yeniden başlattıktan sonra yazılım açılmaz ise lisans çevre değişkeninin kontrolünü sağlamanız gerekir.
- Kullanıcı bilgisayarın sistem değişkenlerine eğer mevcut değilse aşağıdaki gibi bir değişken tanımlayın.
- Değişken adı: LMS\_LICENSE
- Değişken değeri : 5053@193.140.245.213
- Sonrasında lütfen Amesim yazılımını başlatın.

| Sistem Değişkenini Dü:    | zenle                     | $\times$ |
|---------------------------|---------------------------|----------|
| Değiş <u>k</u> en adı:    | LMS_LICENSE               |          |
| D <u>eğ</u> işken değeri: | 5053@193.140.245.213      |          |
| D <u>i</u> zine Gözat     | Dosyaya Gözat Ťamam ĺptal |          |

• Eğer sorun devam ediyorsa lütfen sunucu bilgisayar ile iletişimi komut istemi üzerinde **ping 193.140.245.213** komutunu çalıştırarak kontrol ediniz.

#### Simcenter Amesim Yükleme Prosedürü Kurulum Tamamlandı

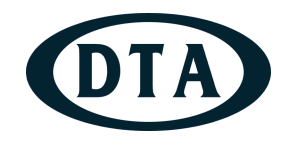

- Artık Simcenter Amesim yazılımını çalıştırabilirsiniz.
- Lisanslama ve kurulum konusunda yaşadığınız sorunları <u>cae.destek@dta.com.tr</u> adresimiz üzerinden bizlere iletebilirsiniz.

| SKETCH SUBMODEL PARAM                       | TER SIMULATION                                                                                                    | う (*   QUpdate                                                                | 우는 App space L은 Plots - 스g Animations - 《 Dashboards - 니슈 Scripts - 田语                                                                                                    |
|---------------------------------------------|----------------------------------------------------------------------------------------------------|-------------------------------------------------------------------------------|----------------------------------------------------------------------------------------------------|
| emal variables 30 Set submodels 70 Remove s | abmodels i 📴 Port tag list 🛛 😰 Create interface block                                                                                                    | Create supercomponent Eff Create Statechart B= Create Signal Bus  Ubrary tree |                                                                                                    |
|                                             | Welcome to Simcenter Amesim                                                                                                    | The Search                                                                    | Image: Constraint     Image: Constraint       X     Super cm.       Y     Super cm.       Y     Super cm.                                                                                                    |
|                                             | Sincenter Amesim introduction<br>Workflow<br>Component connection<br>Dock windows<br>Dock windows<br>Dock windows<br>Dock windows<br>Dock windows<br>Dock windows<br>Dock windows<br>Dock windows<br>Dock windows<br>Dock windows<br>Dock windows<br>Plotting facilities<br>Supercomponents<br>App space<br>Preferences<br>Keyboard shortcuts<br>Demos<br>Help<br>Tips and tricks<br>Model update assistant<br>Disclaimer | <text><list-item><list-item></list-item></list-item></text>                   | Recert files  trang  trang  tr |

# Teşekkürler

İletişim: cae.destek@dta.com.tr

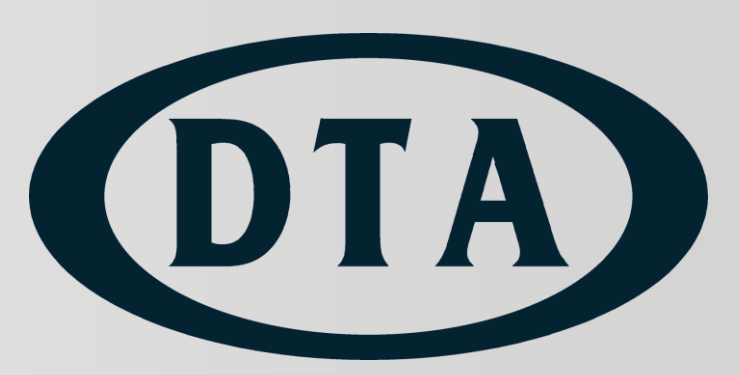